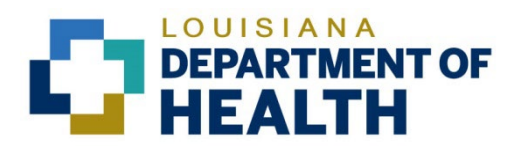

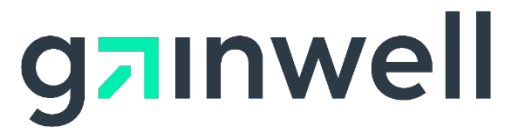

# Louisiana Medicaid Management Information System (LMMIS)

## Prior Authorization Requests for Case Managers System User Manual

Date Created: 04/22/2006 Date Revised: 06/06/2023

Prepared By Technical Communications Group

#### **Copyright and Disclosure Statement**

#### https://gainwelltechnologies.com/copyright/

Exercise caution to ensure the use of this information and/or software material complies with the laws, rules, and regulations of the jurisdictions with the respect to which it is used. The information contained herein is subject to change without notice upon LDH approval. Revisions may be issued to advise of such changes and/or additions.

All rights reserved. This document may be copied.

#### **PROJECT INFORMATION**

| Document Title | Louisiana Medicaid Management Information System<br>Authorization Requests for Case Managers System I                                                          | n (LMMIS)<br>Jser Manu | – Prior<br>al                        |
|----------------|----------------------------------------------------------------------------------------------------|------------------------|--------------------------------------|
| Author         | Technical Communications Group, Gainwell Technol                                                                                                    | ogies LMN              | IIS QA                               |
|                | Revision History                                                                                                    |                        |                                      |
| Date           | Description of Change                                                                                                    | LIFT                   | Ву                                   |
| 04/22/2006     | Initial draft.                                                                                                    |                        | Kirk White                           |
| 01/07/2007     | Second draft.                                                                                                    |                        | Kirk White                           |
| 08/31/2007     | Third draft.                                                                                                    |                        | Steve Brunet,<br>Melissa<br>Goldmond |
| 12/22/2008     | Removed Appendix A, which dealt with account<br>management. Reformatted in accordance with latest<br>user manual template. Modified 2.0 to accommodate<br>NPI. | 2278                   | R. Sheehan                           |
| 07/28/2010     | Logo Conversion and Updated Company Information                                                                                                    | 7017                   | D. Dufrene                           |
| 02/20/2015     | Updated to add DX9 and DX10 search fields as per ICD-10 LIFT.                                                                                                  | 9278                   | J. Lavigne                           |
| 04/04/2017     | Application Layout Update                                                                                                    |                        | Bria Beathley                        |
| 09/17/2018     | Updated as per LAMedicaid Secure Redesign                                                                                                    | 10733                  | J. Lavigne                           |
| 12/03/2018     | Updated as per DXC Rebranding LIFT                                                                                                    | 11467                  | J. Lavigne                           |
| 07/16/2020     | Updated screenshots for LAMedicaid Unsecure Redesign                                                                                                    | 11689                  | J. Lavigne                           |
| 11/12/2020     | Updated document as per Gainwell Rebrand.                                                                                                    | 12081                  | J. Lavigne                           |
| 06/06/2023     | Updated document to change support email address.                                                                                                    | N/A                    | J. Lavigne                           |

## TABLE OF CONTENTS

| 1.0 | OVERVIEW                                 |  |
|-----|------------------------------------------|--|
|     | 1.1 Objectives                           |  |
|     | 1.2 Case Management Process Description1 |  |
| 2.0 | ACCESSING THE APPLICATION                |  |
| 3.0 | USING THE APPLICATION                    |  |
|     | 3.1 Search & View Detail 8               |  |

## 1.0 OVERVIEW

Support Coordination Service Providers (Case Managers) have access to the **Prior Authorization (PA) Requests for Case Managers** computer system on the Louisiana Medicaid Provider Support Center Web site at <u>http://www.lamedicaid.com</u>.

The purpose of this computer system is to provide Case Managers the capability to view PA requests for Medicaid recipients who are linked to their agencies that are submitted via the electronic Prior Authorization (ePA) computer system by the servicing provider.

## 1.1 Objectives

The principal functions of this Web application are:

- 1. Electronic PA request searches
- 2. User-selectable search criteria
- 3. Sort and page search results
- 4. View selected PA requests information
- 5. Restrict Case Managers view of PA requests to cases assigned only to their Provider ID
- 6. Allow authorized state of Louisiana Department of Health (LDH) personnel to inquire on all PA requests

#### **1.2 Case Management Process Description**

The Case Management process, illustrated below, begins with the user (LDH or Case Management Agency) accessing the case management application and selecting the desired search criteria. Depending on a user's access rights (LDH or Case Manager), the application will display either all PA requests (LDH) or only those PA requests that have the same Provider ID as the provider logged in (Case Manager Agency):

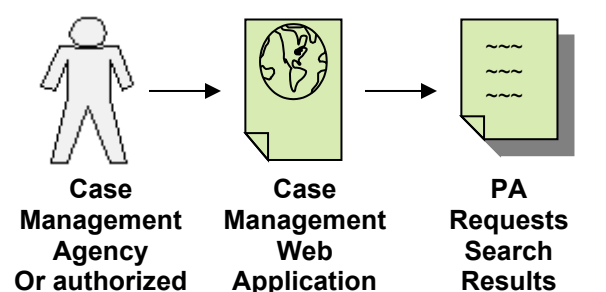

LDH User

## 2.0 ACCESSING THE APPLICATION

This section provides information on how to access the **Prior Authorization Requests for Case Managers** application via Provider Login. It includes instructions on how to establish an online account with Louisiana Medicaid and complete the Login ID and password process.

The Louisiana Department of Health (LDH) determines who is an authorized user defining all user access capabilities. Directions for establishing a valid online provider account are available on the Louisiana Medicaid website at <u>www.lamedicaid.com</u> under the **Website Enrollment** link located under **Provider Tools** on the left side of the main menu.

| g <mark>ə</mark> ınwel     |   | LA Medicai            | d    |
|----------------------------|---|-----------------------|------|
| ABOUT US                   |   | Alexte                |      |
| PROVIDER TOOLS             | • | FRAUD AND ABUSE       | ulat |
| TRAINING/POLICY<br>UPDATES |   | MEVS                  | let  |
| CLAIMS AND BILLING         | : | PROVIDER ENROLLMENT   |      |
| FEE SCHEDULES              |   | PROVIDER LOCATOR TOOL | ligi |
| MEDICAID PROGRAMS          | : | PROVIDER LOGIN        | ΗEA  |
| & INITIATIVES              |   | PROVIDER MANUALS      | Ph   |
| RESOURCES                  | : | PROVIDER UPDATES      | y U  |
| SEARCH                     |   | REMITTANCE ADVICE     | ''ay |
|                            |   | REVS                  | vin  |
|                            |   | TPL RECOVERY REQUEST  | rol  |
|                            |   |                       | alth |

Providers who are experiencing difficulty in establishing an account or with the application may contact the Gainwell Technologies **Technical Support Desk at 1-877-598-8753**, Monday – Friday 8:00 a.m. – 5:00 p.m. CT or request support by e-mailing <u>lamedicaid@gainwelltechnologies.com</u>.

In order to access the **Prior Authorization Requests for Case Managers System** application, or any other secure application, users must navigate through the Provider Login section of the Louisiana Medicaid web site.

Open a web browser and enter the URL for Louisiana Medicaid at <u>www.lamedicaid.com</u>. Click the **Provider Login** link under **Provider Tools** on the left side of the main menu to continue.

|                            | LC                    | UISIANA MEDICAID                                                                                      |
|----------------------------|-----------------------|----------------------------------------------------------------------------------------------------|
| g <mark>a</mark> ınwell    | LA Medicai            | d APRINT                                                                                              |
| ABOUT US                   | Alanta                |                                                                                                    |
| PROVIDER TOOLS             | FRAUD AND ABUSE       | lash annu billing far Fash Chan ann idan and annulad alaine ang bar                                   |
| TRAINING/POLICY<br>UPDATES | MEVS                  | netherapy billing for Earlysteps providers and recycled claims, see here.                             |
| CLAIMS AND BILLING         | PROVIDER ENROLLMENT   |                                                                                                    |
| FEE SCHEDULES              | PROVIDER LOCATOR TOOL | ligibility and Reporting Requirements Updates 10/26/20                                                |
| MEDICAID PROGRAMS          |                       | 1EALTH, PEDIATRIC DAY HEALTH CARE, REHABILITATION AND PERSONAL CARE SERVICES DUE TO HURRICANE DELTA - |
| & INITIATIVES *            | PROVIDER MANUALS      | Phase of General Distribution Funding 10/02/20                                                        |
| RESOURCES                  | PROVIDER UPDATES      | / Using MEVS 09/29/20                                                                                 |

At the Provider Login screen, users may read through the Notice to Users. In order to continue, users must enter their 10-digit National Provider Identifier (NPI) or 7-Digit Medicaid Provider ID in the field provided and enter the characters from the CAPTCHA image before clicking the **Next** button.

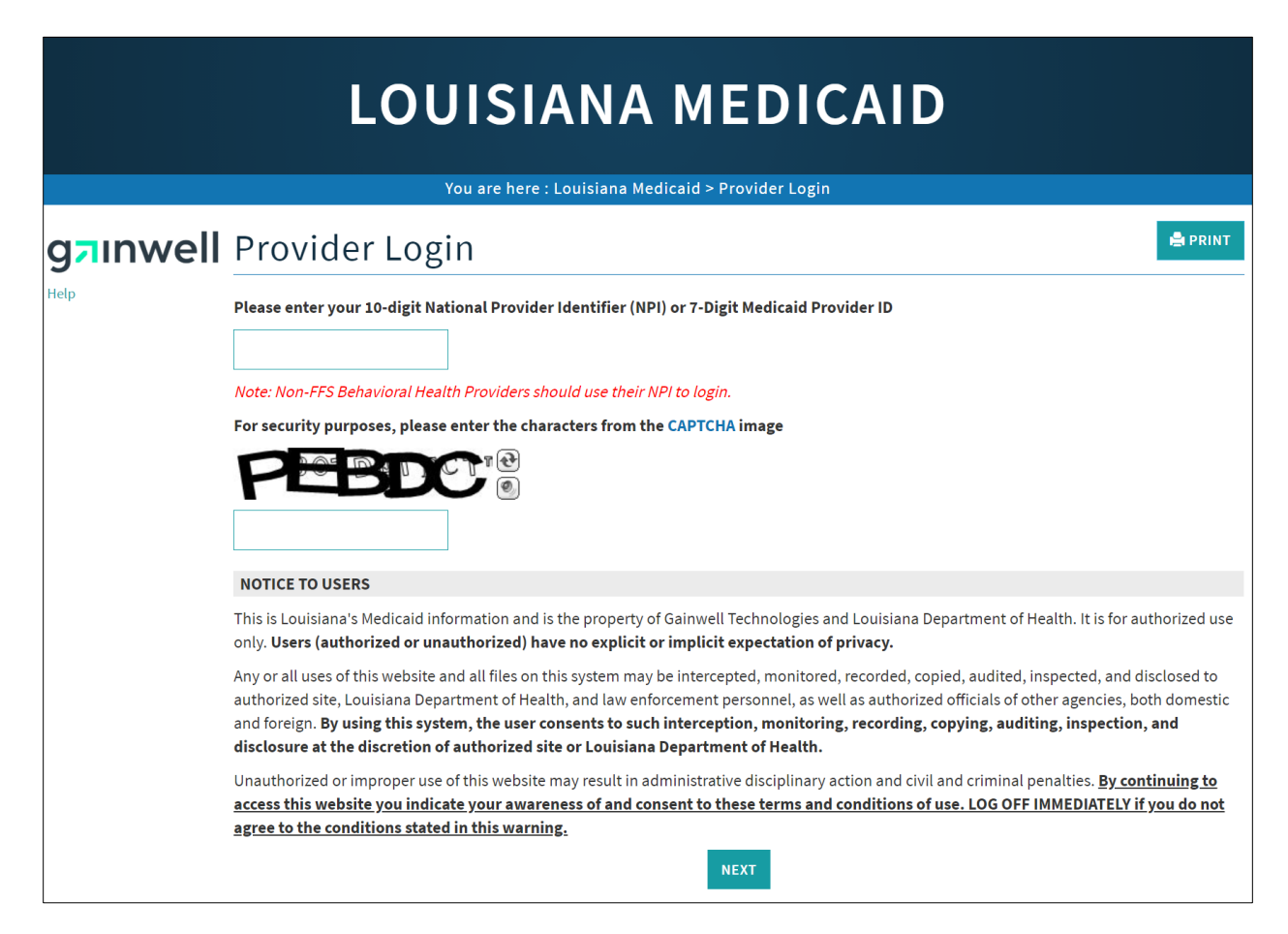

At the User Login screen, users must input their Login ID and Password before clicking the **Next** button to continue.

**Note:** Login ID and Password are case sensitive.

| LOUISIANA MEDICAID                                                                                                    |
|----------------------------------------------------------------------------------------------------|
| You are here : LAMedicaid.com                                                                                               |
| User Login                                                                                                    |
| Please enter your Restricted Applications' Login ID and Password.<br>Remember the Login ID and Password are case sensitive. |
| testing                                                                                                    |
| Password                                                                                                    |
| Need help?                                                                                                    |
| <ul> <li>Forgot Your Login ID?</li> <li>Forgot Your Password?</li> <li>Forgot login ID and Password?</li> </ul>             |
| PREVIOUS NEXT                                                                                                    |

Users will be directed to the Provider Applications page where they can access their authorized applications.

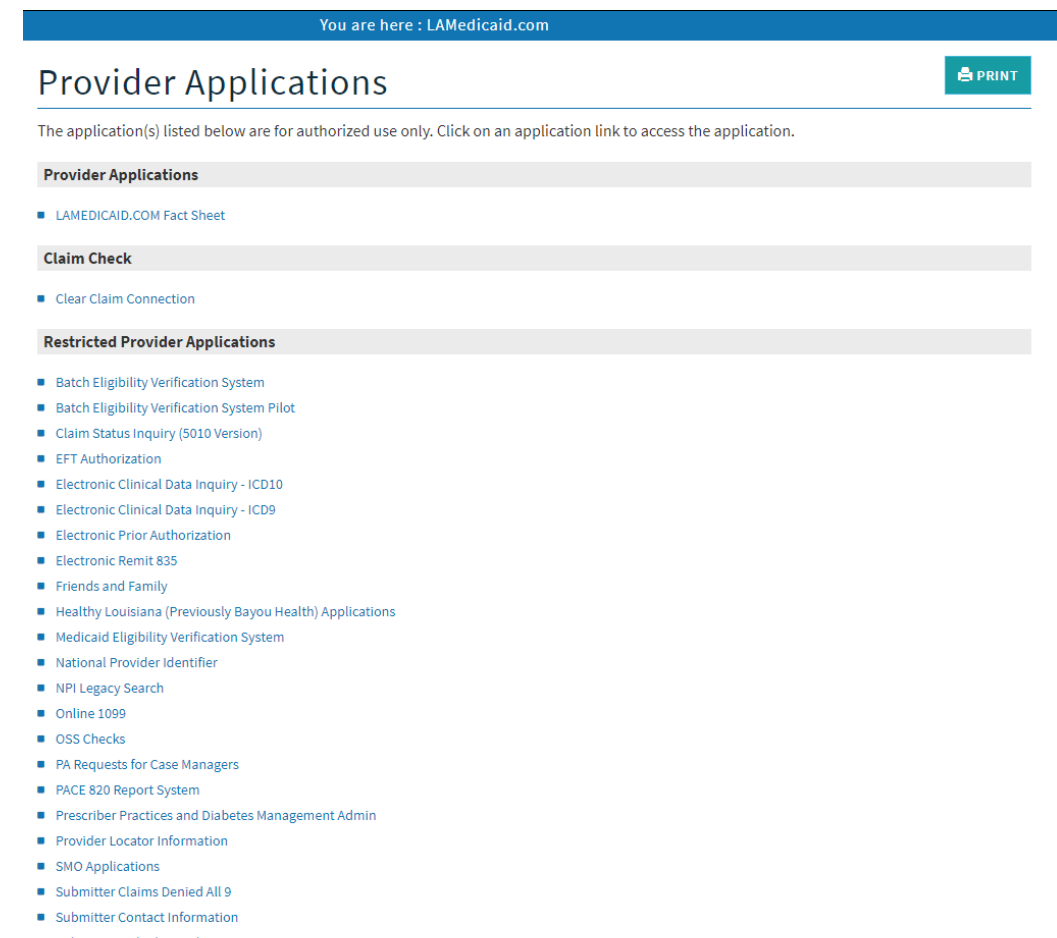

- Submitter Linked Providers
- Weekly Remittance Advices

Once logged in, the Provider Applications Area screen is displayed. Click the **Prior Authorization Requests for Case Managers** link to continue.

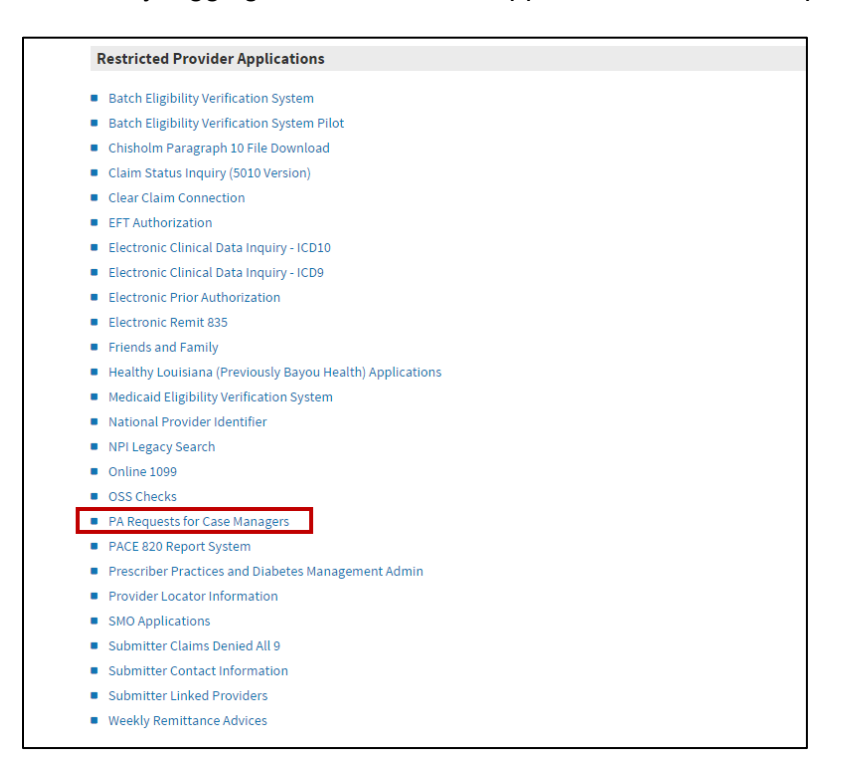

After successfully logging in The Providers Application screen is displayed.

Click the **PA Request for Case Manager** Hyperlink to continue to the application.

When you enter the application a welcome message will be displayed along with options unique to the Prior Authorization Request for Case Manager Application and user account options.

#### New Functionality

Please note that with the new redesign, backwards navigation throughout any application can be done by clicking on the breadcrumb trail located on the blue ribbon at the top of any screen.

Users also have access to a **Print** screen button located on the top right hand corner of every screen.

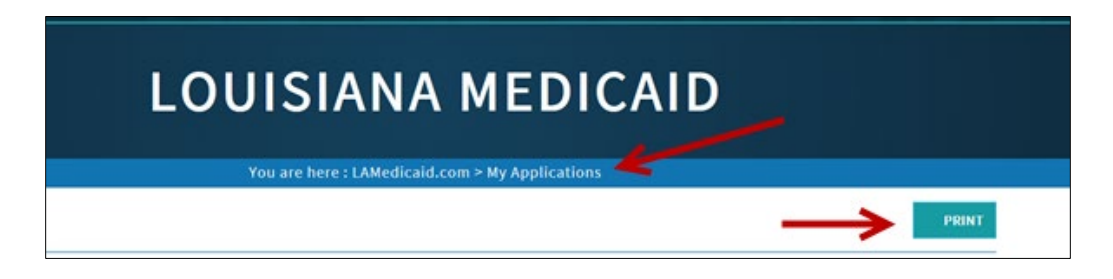

## **3.0 USING THE APPLICATION**

#### 3.1 Search & View Detail

At the Case Manager home screen, users may enter any search criteria from the available fields under "Search Criteria".

In the "Additional Search Criteria" section, the **From Date** and **Thru Date** are required fields. You must click the **calendar** buttons or enter dates in the MM/DD/YYYY format.

When completed entering the search criteria, click the **Search** button.

|                                                               | Vou ar                                                                           |                                                                                                    |                                                                           |                                                             |
|---------------------------------------------------------------|----------------------------------------------------------------------------------|----------------------------------------------------------------------------------------------------|---------------------------------------------------------------------------|-------------------------------------------------------------|
| g <mark>a</mark> ınwell                                       | Case Ma                                                                          | anager                                                                                                   | Applications - A Requests for cas                                         | 🚔 PRIN                                                      |
| My Account<br>My Profile<br>My Applications<br>Logout<br>Help | Welcome Provider<br>to provide Case Mi<br>Please enter at lea<br>Search Criteria | s, to the LA MEDICAID PA Request for<br>anagement Agencies the capability to<br>st one of the following: | Case Managers System. The purpose of view PA Requests associated with the | of the PA Request for Case Managers System is<br>ir agency. |
|                                                               | PA Provider ID<br>SSN<br>Recipient ID                                            |                                                                                                    | PA Number<br>Case Manager:<br>Recipient Name                              |                                                             |
|                                                               | PA Type<br>Additional Searc                                                      | Select All                                                                                               |                                                                           |                                                             |
|                                                               | From Date<br>PA Status<br>Sort by                                                | mm/dd/yyyy  Select All PA Number                                                                         | Thru Date                                                                 | mm/dd/yyyy                                                  |

| Field/Link Name | Description                                                           |
|-----------------|-----------------------------------------------------------------------|
| Help            | Take the user to a brief search overview.                             |
| My Profile      | Takes to the user to their home page.                                 |
| My Applications | Takes the user to a list of applications they can access.             |
| Logout          | Exits the program                                                     |
| LAMedicaid.com  | Takes the user to LA Medicaid Home page and displays the              |
|                 | welcome screen.                                                       |
| PA Provider ID  | A unique 7-digit identifier that is specific to the provider who is   |
|                 | requesting prior authorization.                                       |
| PA Number       | Automatically-generated number used to identify prior                 |
|                 | authorizations.                                                       |
| SSN             | The recipient's social security number.                               |
| Recipient ID    | A unique identifier that is specific to a particular recipient.       |
| Recipient Name  | The name of the individual receiving the services.                    |
| РА Туре         | Allows users to select which PA Type to search by.                    |
| From Date       | Beginning date for the search range.                                  |
|                 | This is a required field.                                             |
| Thru Date       | End date for the search range.                                        |
|                 | This is a required field.                                             |
| PA Status       | Indicates the status of a prior authorization. Selections include: PA |
|                 | not required, Procedure code is non-payable (PAC 820),                |
|                 | Approved, Denied, Required Review, Rejected due to invalid data       |
|                 | or Select All.                                                        |
|                 | The default is Select All.                                            |
| Sort by         | Indicates the order in which results are displayed. Select from the   |
|                 | drop-down list: PA Type, Recipient ID, Type, Status, From Date,       |
|                 | Thru Date, or Submit Date.                                            |
|                 | The default is PA Type.                                               |
| Search Button   | Performs the search using the selected criteria.                      |
| Clear Button    | Clears all data previously entered into all fields. Use should be     |
|                 | limited to whenever the user wants to start a fresh search.           |

If there are any problems with input, a list of errors that need to be corrected before the Search can continue will appear on screen.

#### The following errors occurred, please correct and resubmit:

- Service From Date Required
- Service Thru Date Required

**TIP:** When possible, enter at least one search criteria from the "Search Criteria" section to get fewer, more specific search results. If you do not have the data needed to limit the search and an extremely large number of results are expected, then perform the search near the end of the business day or late in the evening to help prevent server problems.

| PA # 🔺    | Recipient ID  | РА Туре   | Status  | From Date  | Thru Date  | Submit<br>Date |
|-----------|---------------|-----------|---------|------------|------------|----------------|
| 407657057 | 4754000035001 | Inpatient | Deny    | 03/13/2014 | 03/12/2015 | 03/17/2014     |
| 407957051 | 1804112514801 | Inpatient | Deny    | 12/29/2013 | 02/06/2014 | 03/20/2014     |
| 409257035 | 1205304240357 | Inpatient | Deny    | 04/01/2014 | 07/01/2014 | 04/02/2014     |
| 415657002 | 0342411134248 | Inpatient | Deny    | 05/29/2014 | 05/29/2015 | 06/05/2014     |
| 415757002 | ******        | Inpatient | Deny    | 06/03/2014 | 09/03/2014 | 06/06/2014     |
| 425457005 | 1403002443002 | Inpatient | Approve | 06/16/2014 | 06/21/2014 | 09/11/2014     |
| 500857002 | 1804001548601 | Inpatient | Deny    | 04/24/2014 | 04/25/2014 | 01/08/2015     |
| 522257023 | *******       | Inpatient | Deny    | 08/01/2015 | 06/30/2016 | 08/10/2015     |

All records matching the search criteria are displayed at the bottom of the page.

| Field/Link Name | Description                                                            |
|-----------------|------------------------------------------------------------------------|
| PA #            | The Prior Authorization Number returned in the search results listing. |
| Recipient ID    | The Recipient ID returned in the search results listing.               |
| РА Туре         | The PA Type returned in the search results listing.                    |
| Status          | The PA Status returned in the search results listing.                  |
| From Date       | Beginning date returned in the search results listing.                 |
| Thru Date       | Ending date returned in the search results listing.                    |
| Submit Date     | The date the PA Request was received and entered into the system.      |

Click on any PA number link in the list to view its details.

| PA # 🔺    | Recipient ID  | РА Туре   | Status | From Date  | Thru Date  | Submit<br>Date |
|-----------|---------------|-----------|--------|------------|------------|----------------|
| 407657057 | 4754000035001 | Inpatient | Deny   | 03/13/2014 | 03/12/2015 | 03/17/2014     |

You can choose to sort the search results by PA#, Recipient ID, PA Type, From Date, Thru Date, and Submit Date using the column headings.

Only ten search results per page are displayed. If a search returns more than one page of matches, you can switch between pages using the **First Page**, **Previous Page**, **Next Page**, and **Last Page** links at the bottom of the page.

Clicking on the PA number link displays the **PA Request** page, which is the individual PA record for that particular PA number.

| NOTE: | Text cannot | be entered | l into fields | on this page. | They a | are for d | isplay | y only | y. |
|-------|-------------|------------|---------------|---------------|--------|-----------|--------|--------|----|
|-------|-------------|------------|---------------|---------------|--------|-----------|--------|--------|----|

| PA Req                                                                                                    | uest                                                                                                    |                                                        |                                | PRINT                                                                                           |
|----------------------------------------------------------------------------------------------------|----------------------------------------------------------------------------------------------------|--------------------------------------------------------|--------------------------------|-------------------------------------------------------------------------------------------------|
| PA Number                                                                                                    | 054191728                                                                                                    |                                                        |                                |                                                                                                 |
| РА Туре                                                                                                    | Case Manag                                                                                                    | ement                                                  |                                |                                                                                                 |
| PA Provider ID                                                                                                    | 1479659                                                                                                    |                                                        |                                |                                                                                                 |
| PA Provider Name                                                                                                    | ABC CASE M                                                                                                    | IANAGEMEN                                              | т                              |                                                                                                 |
| Case Mgmt ID                                                                                                    |                                                                                                    |                                                        |                                |                                                                                                 |
| Case Mgmt Name                                                                                                    |                                                                                                    |                                                        |                                |                                                                                                 |
| SSN                                                                                                    | 436569784                                                                                                    |                                                        |                                |                                                                                                 |
| Recipient ID                                                                                                    | 8502176725                                                                                                    | 753                                                    | Recipient Name CURLISS P CLARK |                                                                                                 |
| Date Submitted                                                                                                    | 02/04/2014                                                                                                    |                                                        |                                |                                                                                                 |
| PA Status                                                                                                    | Approve                                                                                                    |                                                        |                                |                                                                                                 |
| DIAGNOSIS COL                                                                                                    | DE                                                                                                    |                                                        |                                |                                                                                                 |
| DX10                                                                                                    | DX9                                                                                                    | Descri                                                 | ption                          |                                                                                                 |
| Primary                                                                                                    |                                                                                                    | Diag                                                   | nosis Code Unavailable         |                                                                                                 |
| Secondary                                                                                                    |                                                                                                    | _                                                      |                                |                                                                                                 |
| SERVICE DATES                                                                                                    |                                                                                                    |                                                        | 7                              |                                                                                                 |
| From 01/01/201                                                                                                    | 4 Thru 0                                                                                                    | 07/31/2014                                             |                                |                                                                                                 |
| PRESCRIBING P                                                                                                    | PROVIDER DA                                                                                                    | ATA                                                    |                                |                                                                                                 |
| Physician Name                                                                                                    | in the second second second second second second second second second second second second second second second |                                                        | Physician Number               |                                                                                                 |
| SERVICE LEVEL                                                                                                    | DATA                                                                                                    |                                                        |                                | Demosted                                                                                        |
| Line # Code                                                                                                    | 2 Mod                                                                                                    | lifiers                                                | Description                    | Requested Amount<br>Units                                                                       |
| 1 Z0195                                                                                                    | 00                                                                                                    | 00                                                     |                                | 1 0.00                                                                                          |
| 2 Z0195                                                                                                    | 00                                                                                                    | 00                                                     |                                | 1 0.00                                                                                          |
| 3 70105                                                                                                    | 00                                                                                                    |                                                        |                                | 1 0.00                                                                                          |
| 2 20133                                                                                                    |                                                                                                    | 00                                                     |                                |                                                                                                 |
| 4 Z0195                                                                                                    | 00                                                                                                    | 00                                                     |                                |                                                                                                 |
| 4 Z0195<br>5 Z0195                                                                                                    | 00                                                                                                    | 00                                                     |                                |                                                                                                 |
| 4 Z0195<br>5 Z0195<br>6 Z0195                                                                                             | 00 00 00                                                                                                    | 00                                                     |                                |                                                                                                 |
| 4 Z0195<br>5 Z0195<br>6 Z0195<br>7 Z0195                                                                                  | 00 00 00 00                                                                                                    | 00                                                     |                                | 1     0.00       1     0.00       1     0.00       1     0.00       1     0.00       1     0.00 |
| 4 Z0195<br>5 Z0195<br>6 Z0195<br>7 Z0195<br>8                                                                             |                                                                                                    | 00<br>00<br>00<br>00                                   |                                | 1     0.00       1     0.00       1     0.00       1     0.00       1     0.00       1     0.00 |
| 4 Z0195<br>5 Z0195<br>6 Z0195<br>7 Z0195<br>8<br>9                                                                        |                                                                                                    | 00           00           00           00           00 |                                | 1     0.00       1     0.00       1     0.00       1     0.00       1     0.00       1     0.00 |
| 20133           4         Z0195           5         Z0195           6         Z0195           7         Z0195           8 |                                                                                                    |                                                        |                                |                                                                                                 |
| 20133           4         Z0195           5         Z0195           6         Z0195           7         Z0195           8 |                                                                                                    |                                                        |                                |                                                                                                 |

| Field Name      | Description                                                          |
|-----------------|----------------------------------------------------------------------|
| PA Number       | Automatically-generated number identifying the prior authorization.  |
| РА Туре         | Type of prior authorization.                                         |
| PA Provider ID  | Uniquely identifies the provider requesting prior authorization.     |
| PA Provider     | Name of the provider requesting prior authorization.                 |
| Name            |                                                                      |
| Case Mgmt ID    | ID number associated with a specific case manager.                   |
| Case Mgmt       | Name of the case manager for this prior authorization.               |
| Name            |                                                                      |
| SSN             | Recipient Social Security Number.                                    |
| Recipient ID    | A unique identifier that is specific to a particular recipient.      |
| Recipient Name  | The name of the individual receiving the services requested in the   |
|                 | prior authorization.                                                 |
| Date Submitted  | The date the PA Request was received and entered into the system.    |
| PA Status       | The status of the PA Request.                                        |
| Primary         | The primary diagnosis code(s) related to the service requiring prior |
| Diagnosis Code  | authorization and description (includes DX10/DX9)                    |
| Secondary       | The primary diagnosis code(s) related to the service requiring prior |
| Diagnosis Code  | authorization and description (includes DX10/DX9)                    |
| Service Date    | The beginning date of service(s) provided.                           |
| From            |                                                                      |
| Service Date    | The ending date of service(s) provided.                              |
| Thru            |                                                                      |
| Physician Name  | The name of the referring physician.                                 |
| Physician       | The unique identifier for a particular referring physician.          |
| Number          |                                                                      |
| Procedure Code  | The procedure code for which prior approval is being requested.      |
| Modifiers       | Adds additional information regarding services. For example,         |
|                 | identifies which tooth is involved for a dental procedure.           |
| Description     | The description of the procedure code.                               |
| Requested Units | Number of units requested for a service.                             |
| Requested       | Dollar amount requested for a service.                               |
| Amounts         |                                                                      |